## วิธีติดตั้ง VPN ม.บูรพา บน Windows10 แบบสร้าง Connection เอง

- 1. คลิกที่ Network Icon
- 2. คลิกที่ Network & Internet settings

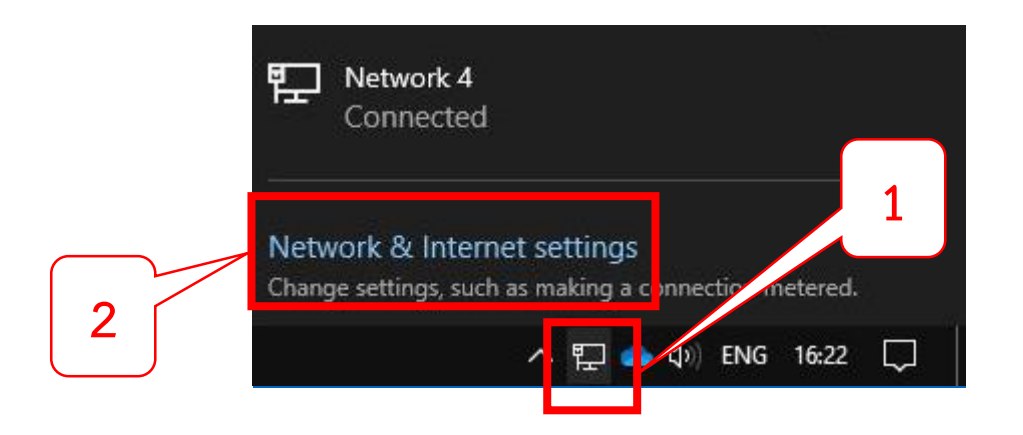

- 3. คลิกที่เมนู VPN
- 4. คลิกที่ "Add a VPN connection" เพื่อเพิ่มตัวเชื่อมต่อ

| ← Settings           |                                 |
|----------------------|---------------------------------|
| යි Home              | VPN                             |
| Find a setting $ ho$ | + Add a VPN connection          |
| Network & Internet   |                                 |
| 🖨 Status             |                                 |
| Ethernet 3           |                                 |
| ଳ Dial-up            | Advanced Options                |
| % VPN                | Allow VPN over metered networks |
| Proxy                | On                              |
|                      | Allow VPN while roaming         |
|                      | On                              |

5. ใส่ข้อมูลในช่องต่าง ๆ ดังรูปด้านล่าง โดยในส่วนของ Username และ Password ของบุคลากรจะเป็น Username และ Password เดียวกันกับที่ใช้สำหรับการ Login เข้าอินเทอร์เน็ตของมหาวิทยาลัย เมื่อใส่ข้อมูลใช่ช่องต่าง ๆ ครบถ้วนแล้วให้คลิกปุ่ม "SAVE"

| Add a VPN connection           |             |
|--------------------------------|-------------|
| VPN provider                   |             |
| Windows (built-in) $\sim$      |             |
|                                |             |
| Connection name                |             |
| 600                            |             |
| Server name or address         |             |
| staff-vpn.buu.ac.th            |             |
|                                |             |
| VPN type                       | 1           |
| L2TP/IPsec with pre-shared key |             |
| Pre-shared key                 |             |
| vpnbuu169                      |             |
|                                |             |
| Type of sign-in info           | 1           |
|                                |             |
| User name (optional)           |             |
| Username                       |             |
| December 1 (anti-ant)          |             |
| Password (optional)            |             |
| rassword                       |             |
| Remember my sign-in info       |             |
|                                |             |
|                                |             |
|                                | Save Cancel |

6. หลังจากเสร็จสิ้นในขั้นตอนที่ 5 จะปรากฏตัว Connection ให้เลือก

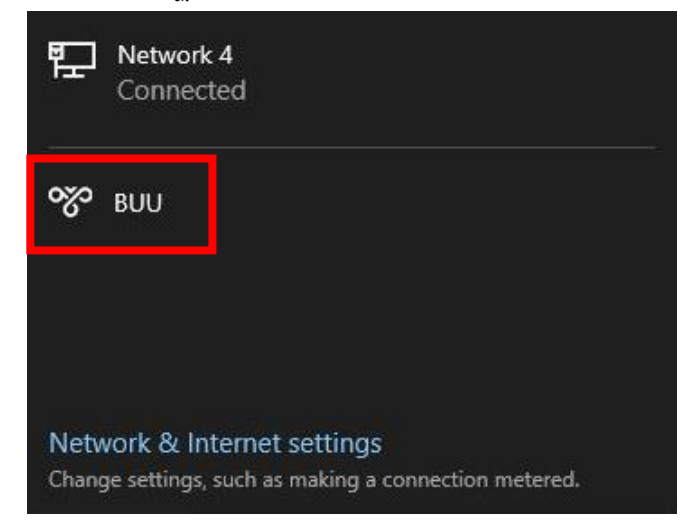

7. คลิกที่ตัว Connection ดังกล่าวและคลิก Connect

| 臣                                       | Network 4<br>Connected                          |                                    |
|-----------------------------------------|-------------------------------------------------|------------------------------------|
| ~~~~~~~~~~~~~~~~~~~~~~~~~~~~~~~~~~~~~~~ | BUU                                             |                                    |
|                                         |                                                 | Connect                            |
| Netv                                    | vork & Internet set<br>ge settings, such as mak | tings<br>ing a connection metered. |

8. เชื่อมต่อสำเร็จจะปรากฏดังรูป

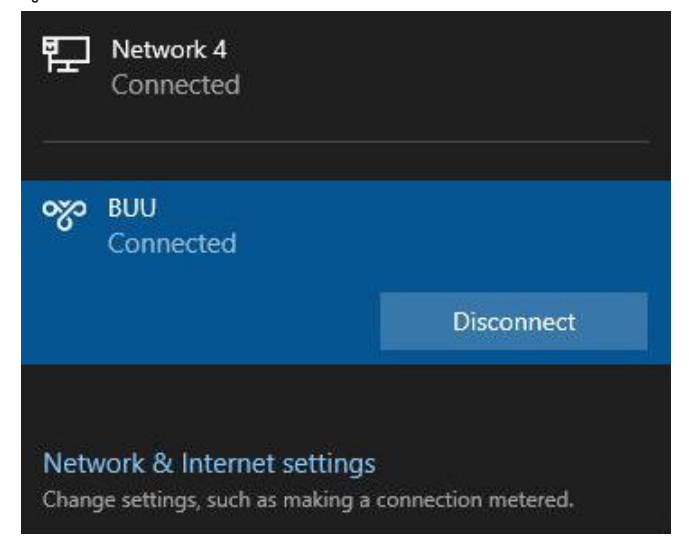